## Adding Dependents, Beneficiaries, and Emergency

Contacts

Last Modified on 10/08/2021 3:33 pm EDT

These instructions guide you in adding a dependent,

beneficiary, or

emergency contact (such as a spouse or child) to an employee's profile in Wurk, on systems upgraded to the latest release. This enables you to add these individuals to the employee's benefit plan as appropriate. You will typically do this when an employee has a

Life Event, such as a birth, death, marriage, or divorce. Your Admin Settings for how the employee can log such events in Wurk may automate this process. For details, contact your Administrator.

Menu items and on-screen options may vary depending on your configuration and Security Profile.

## START HERE

1. From the Main Menu, click Team>My Team>Employee Information and click the Employee Information icon next to the employee to whom you want add the dependent, beneficiary, or emergency contact.

| 1 = würk                 |            |                        |                   |              | ٩                |                |                 |            |     |
|--------------------------|------------|------------------------|-------------------|--------------|------------------|----------------|-----------------|------------|-----|
| Announce                 | ments (2)  | O Clock                | Yes Timesheet     | My Pay       | View Pay History |                |                 |            |     |
| - 🐺                      | × wür      | k                      |                   |              | MY TEAM          |                |                 |            |     |
| Search Q                 |            | N .                    |                   |              | internet         |                |                 |            | -   |
|                          | ← Employee | Information            |                   |              |                  | HIRE TERMINATE | REFERE VIEW     | RELECTED   |     |
| • 1 <b>1</b> 0           |            |                        |                   |              |                  |                |                 |            |     |
|                          | < Page 1   | 0f 8 1 - 10 of 29 Revs | Saved: [System] - |              |                  |                | Columna (1) 🛞   | f (1) 📄 =  |     |
|                          |            | t Engloyee kl 👻        | Balga v           | Denane 💌     | First Name •     | r LastHana 💌   | Employue EM 🛛 💌 | in Payroll |     |
| My Team                  |            | 00122                  |                   | KV/atars81   | Katle            | Vatars         | Default         |            | Yes |
| Destored                 | 0 12 2     | 00126                  |                   | HLarkin79    | Harold           | Larkin         | Default         |            | Yes |
| Employee information     | 4 21 🗆     | 00127                  |                   | LDubris S8   | Lauren           | Dubeis         | Default         |            | Yes |
|                          |            | 00128                  |                   | KClarkson/M  | Kenton           | Clarkson       | Default         |            | Yes |
| © Time Find the employee |            | 00100                  |                   | ANelson11    | Ashiey           | Nelson         | Default         |            | Yes |
| 2 Accruais               |            | 00121                  |                   | TTurretit    | Tomas            | Turner         | Default         |            | Yes |
|                          | 🗆 🖬 🏕      | 00132                  |                   | CJonesB6     | Cathy            | Jones          | Defeuit         |            | Yes |
| • Schedule >             | 🗆 🖬 🌢      | 00133                  |                   | MDonaldson78 | Michael          | Donaldson      | Default         |            | Yes |
| @ Benefits >             | 🗆 🖬 🏕      | 00134                  |                   | Mesgantil    | Nicholas         | Respin         | Default         |            | Yes |
|                          |            | 00125                  |                   | JJones12     | Jennifer         | Jones          | Default         |            | Yes |
| ¢una →                   |            |                        |                   |              |                  |                |                 |            |     |
| • Learning >             |            |                        |                   |              |                  |                |                 |            |     |
| & Recruitment            |            |                        |                   |              |                  |                |                 |            |     |
|                          |            |                        |                   |              |                  |                |                 |            |     |
| # Payrol >               |            |                        |                   |              |                  |                |                 |            |     |
|                          | 4          |                        |                   |              |                  |                |                 |            |     |
| Home A Deshboard         |            |                        |                   |              |                  |                |                 |            |     |

To quickly navigate to an employee record, you can search for them by name in the Search field at the top of the main menu.

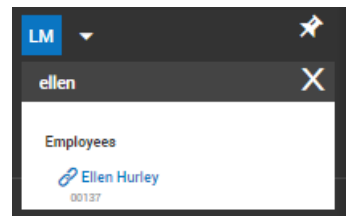

2. On the screen that follows, you can work with existing dependents/beneficiaries and add new ones.

| WÜՐK<br>Edit Employee<br>player: Anting Nation (Datastr) ( | DOTISE)                   | Th  | is window shows all informa<br>for the employee       | tion                                                                         | SAVE              | ADD NOTE UTILITIES       | DOWNLOAD POF   |
|------------------------------------------------------------|---------------------------|-----|-------------------------------------------------------|------------------------------------------------------------------------------|-------------------|--------------------------|----------------|
| Pay Information                                            | and an unit of the second |     | 1                                                     | All Forms                                                                    |                   |                          | 1              |
| Default Job<br>Job Last Changed                            | Ξ                         | R × |                                                       | Employee Documents                                                           | This area is v    | where you work with      | 100            |
| Standard Work Day<br>Employee Type*                        | 8.00 (HH.00)              |     |                                                       | incidents                                                                    | dependents, con   | tacts, and beneficiaries | Ø              |
| EEO Classification*<br>Default Job WC Type Code            |                           |     | v                                                     | Account Contacts                                                             | term of events of |                          | 1              |
| Default Job WC Code<br>Default Workers Comp Code           | ✓ B.                      |     |                                                       | All Emergency Dep                                                            | pendents Benefici | aries                    |                |
| Payroll Job Title                                          |                           |     | Guickly edit<br>relationship status<br>(divorce etc.) | PRIMARY                                                                      | NAME RELATI       | NUMBER                   | CONTRACT       |
| Job Change History                                         |                           |     | 1                                                     | 2 × No                                                                       | Nelaon Spouse     | 1234567890               | Emer, Ben, Dep |
| Benefit Plans                                              |                           |     | Add spour<br>emergency<br>to the                      | es and other dependents<br>contacts, and beneficiari<br>e employee's profile | s,<br>os — L-> [  | CONTACT                  |                |

## 3. Click

ADD CONTACT to add a new contact, or the pencil icon next to an existing one to work with their settings, such as setting an emergency contact.

| CCOUNT CONTA               | ci          |             |             |                           |                                                                                  |  |
|----------------------------|-------------|-------------|-------------|---------------------------|----------------------------------------------------------------------------------|--|
| Contact Type<br>Salutation | Emergency 🗹 | Dependent 🗹 | Beneficiary | These<br>contact<br>added | e checkboxes set the type of<br>ct and whether they can be<br>I to benefit plans |  |
| First Name*                | Sean        |             | Middle      |                           |                                                                                  |  |
| Last Name*                 | Nelson      | Suffix      |             |                           |                                                                                  |  |
| Relationship*              | Spouse      |             | •           |                           |                                                                                  |  |
| Work Phone                 |             |             | Primary 🔿   |                           |                                                                                  |  |
| Home Phone                 |             |             | Primary 💿   |                           |                                                                                  |  |
| Cell Phone                 |             |             | Primary 🔿   |                           |                                                                                  |  |
| Email                      |             |             |             |                           |                                                                                  |  |
| Social Security            | 123-45-6789 | Account Id  | 4332730435  |                           |                                                                                  |  |
| Birthdate*                 | 09/24/1974  |             |             |                           |                                                                                  |  |
| Gender                     | U 🗸         |             |             |                           |                                                                                  |  |
| Height                     | We          | eight       |             |                           |                                                                                  |  |
| Ethnicity                  |             | ~           |             |                           |                                                                                  |  |
| Smoker                     | ~           |             |             |                           |                                                                                  |  |
| Actual Marital Status      |             | ~           |             |                           |                                                                                  |  |
|                            |             |             |             |                           |                                                                                  |  |
|                            |             |             |             |                           | Close Save                                                                       |  |

4. Click SAVE to finish.